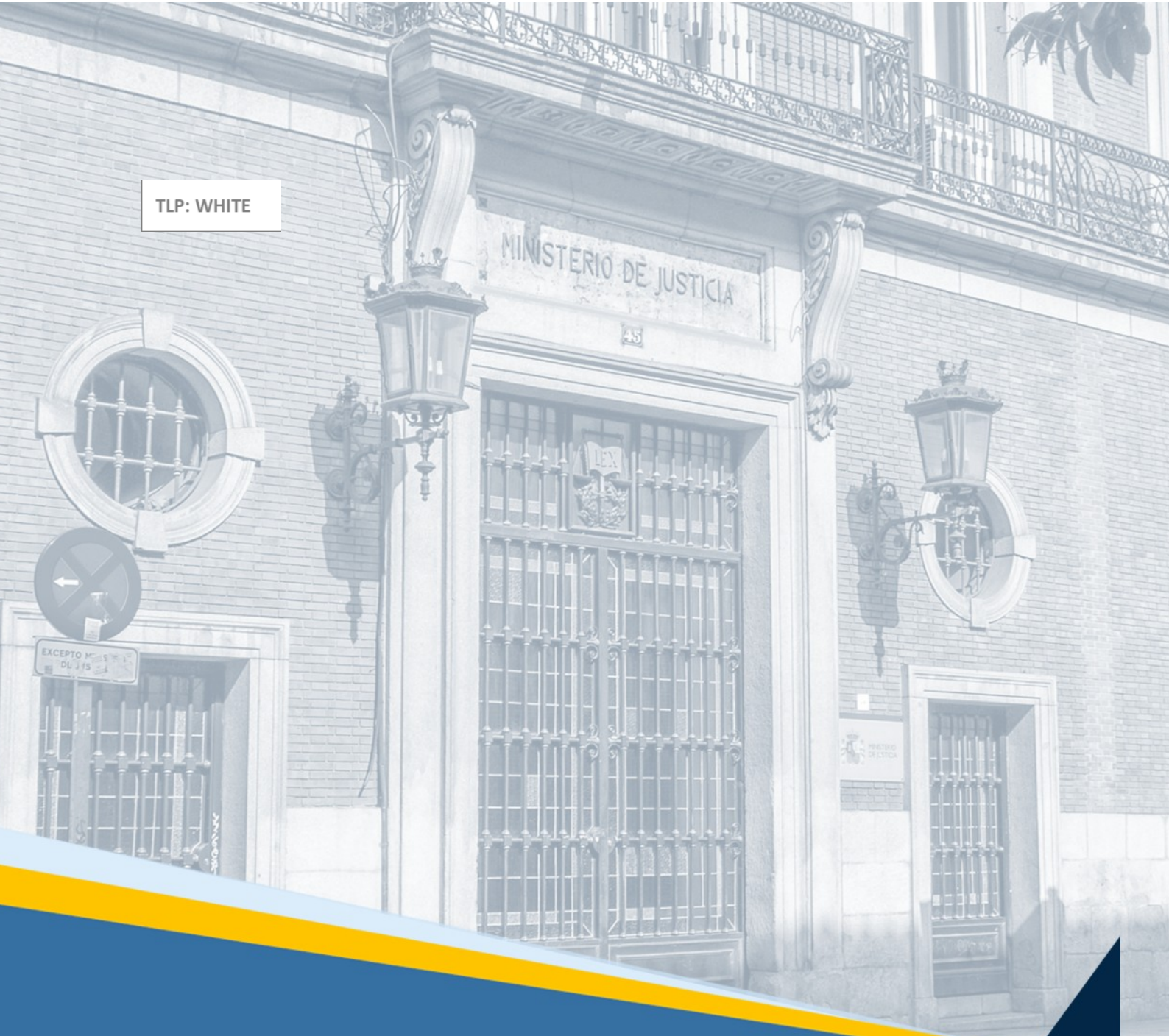

Incidencias presentes en la apertura de Penal y su tratamiento.

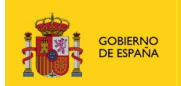

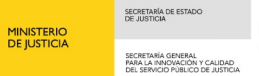

DIRECCIÓN GENERAL DE TRANSFORMACIÓN DIGITAL

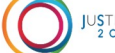

JUSTICIA 2 0 3 0

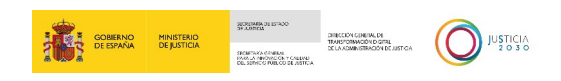

# Ficha del Documento

| AUTOR                   | Incidencias presentes en la apertura de Penal y su tratamiento. |
|-------------------------|-----------------------------------------------------------------|
| ÁREA                    |                                                                 |
| PROYECTO                |                                                                 |
| LUGAR DE<br>REALIZACIÓN | Incidencias presentes en la apertura de Penal y su tratamiento. |
| NOMBRE DEL<br>DOCUMENTO | Incidencias presentes en la apertura de Penal y su tratamiento. |

## **Control de Versiones del Documento**

| VERSIÓN                                                                                   | AUTOR                                                                       | FECHA      | DESCRIPCIÓN                                                        |
|-------------------------------------------------------------------------------------------|-----------------------------------------------------------------------------|------------|--------------------------------------------------------------------|
| Incidencia<br>s<br>presentes<br>en la<br>apertura<br>de Penal<br>y su<br>tratamien<br>to. | Incidencias<br>presentes en<br>la apertura de<br>Penal y su<br>tratamiento. | 20/06/2022 | Incidencias presentes en la apertura de Penal y<br>su tratamiento. |

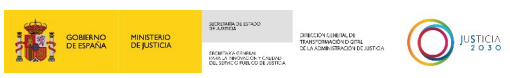

# Índice

| 1.1 | R  | EGISTRO Y MANTENIMIENTO             | 1 |
|-----|----|-------------------------------------|---|
| 1.2 | G  | SESTIÓN DOCUMENTAL DE REQUISITORIAS | 1 |
| 1.3 | С  | ERTIFICACION                        | 1 |
| 1.3 | .1 | Registrar solicitud en ventanilla   | 1 |
| 1.4 | F  | ICHEROS DE CONSULTAS MASIVAS        | 2 |
| 1.4 | .1 | Consulta de ficheros:               | 2 |
| 1.4 | .2 | Gestión de ficheros:                | 2 |

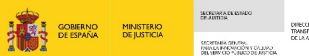

#### **1.1** REGISTRO Y MANTENIMIENTO

- En el asistente de 'Extinción de penas/medidas de seguridad' incluye aquellas que estuvieran en estado 'Sustituida', si se realiza de forma general se pierde su condición de sustituida.

Realizar la extinción individual de cada una de las penas/medidas seleccionando el estado correspondiente en cada una de ellas. En la versión 3.3 se eliminan del asistente.

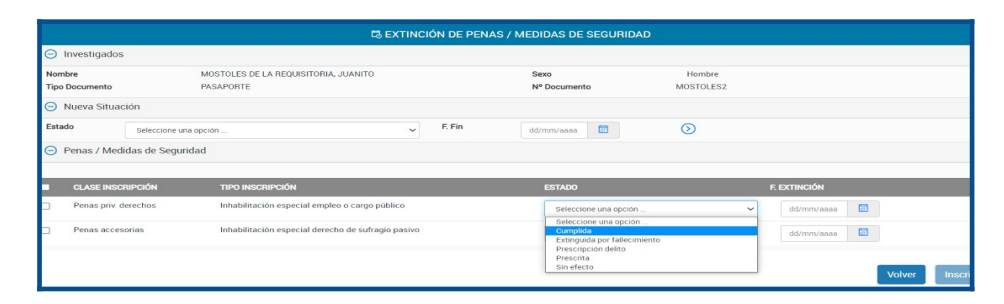

### **1.2** GESTIÓN DOCUMENTAL DE REQUISITORIAS

- En la anotación de la ejecutoria, no se muestra el icono "Subir documentación" a la Requisitoria.

Crear la requisitoria y "Registrar" el procedimiento. A continuación, buscar el procedimiento, acceder a su modificación y ya se mostrará correctamente el icono de adjuntar documentación.

| INTERVINIENTE          |                                 | TIPO                                     | ESTADO   | F. ADOPCIÓN   | F. PREVISTA CESE | тіро | F. ADOPCIÓN INT. | F. PREVISTA CESE INT. | DOC | OPERAC     |
|------------------------|---------------------------------|------------------------------------------|----------|---------------|------------------|------|------------------|-----------------------|-----|------------|
| DOCUMENTO EN EJECU     | ITORIA, DOCUMENTO EN EJECUTORIA | Averiguación de domicílio / paradero     | En vigor | 16/06/2022    |                  |      |                  |                       |     | <b>1</b> 0 |
| DOCUMENTO EN EJECU     | TORIA, DOCUMENTO EN EJECUTORIA  | Búsqueda, detención y presentación       | En vigor | 16/06/2022    |                  |      |                  |                       |     | <b>1</b>   |
| DOCUMENTO EN EJECU     | TORIA, DOCUMENTO EN EJECUTORIA  | Büsqueda, detención e ingreso en prisión | En vigor | 16/06/2022    |                  |      |                  |                       | ₽   | <b>1</b>   |
| DOCUMENTO EN EJECU     | TORIA, DOCUMENTO EN EJECUTORIA  | Búsqueda y citación                      | En vigor | 16/06/2022    |                  |      |                  |                       | D   | <b>1</b>   |
| Resultados 1 - 4 de 4. | Resultados 1 - 4 de 4.          |                                          |          |               |                  |      |                  |                       |     |            |
| Requisitoria           |                                 |                                          |          |               |                  |      |                  |                       |     |            |
| (*) Tipo               | Seleccione una opción           | *                                        |          |               |                  |      |                  |                       |     |            |
| (*) F. Adopción        | dd/mm/saas                      |                                          | E        | Prevista Cese | dd/mm/ases       |      |                  |                       |     |            |
| (*) Estado             | En vigor 🗸 🗸                    |                                          | (*       | F. Estado     | dd/mm/aaaa       |      |                  |                       |     |            |
| Observaciones          |                                 |                                          |          |               |                  |      |                  |                       |     |            |

### **1.3** CERTIFICACION

1.3.1 Registrar solicitud en ventanilla

Si se cumplimenta la letra en minúscula en los datos del DNI, avisa "Documento no válido"-

Poner la letra en minúscula, se pasará a mayúsculas automáticamente en la versión 3.3

- Traslado del DNI del lugar de domicilio que incluye "/", avisa de error e impide trasladarlo

*Cerrar la ventana "Asistente DNI" y hacer la anotación manualmente, se repara en la versión* 3.3

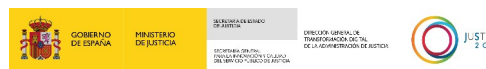

- Si el interesado NO tiene ningún apellido el sistema obliga a introducir algún dato Cumplimentar el campo primer apellido con un guion bajo "\_"

#### **1.4** FICHEROS DE CONSULTAS MASIVAS

**1.4.1** Consulta de ficheros:

#### - El contador SOL de los ficheros hijo muestra un dato erróneo

Ignorar el dato, no impide la resolución del fichero (está calculando mal) se repara en la versión 3.3

#### - El contador EU RES de los ficheros muestra un dato erróneo

Ignorar el dato, no impide la resolución del fichero (está mostrando las asociadas nacionales resueltas) se repara en la versión 3.3

#### - Los ficheros eliminados no muestran el motivo de eliminación en el icono estado

La información está guardada, aunque no se visualice, se mostrará en versión 3.3

1.4.2 Gestión de ficheros:

- En los ficheros de antecedentes penales, las solicitudes sobre menores de edad no se rechazan automáticamente.

El sistema permite rechazarlas. En la versión 3.3 se rechazarán al ser pretratado el fichero.